## CÓMO CREAR UNA CUENTA EN CATEMA.COM

Para estudiantes de secundaria en clases articuladas - PARA COMPLETAR DESPUÉS DE QUE UN ESTUDIANTE HAYA PRESENTADO LA SOLICITUD DE ADMISIÓN A **MOORPARK COLLEGE Y RECIBIDO SU ID DE LA UNIVERSIDAD ("NÚMERO 900")** 

## INSTRUCCIONES (¡LEA ESTO CON ATENCIÓN!)

Además de aplicarse a Moorpark College y obtener un número de identificación de estudiante universitario (comúnmente conocido como "Número 900"), todos los estudiantes que quieran crédito universitario para un curso articulado de la escuela secundaria deben crear una cuenta en CATEMA.com. CATEMA es una base de datos segura que permite a los maestros de secundaria informar las calificaciones finales a la universidad. La calificación informada en CATEMA por un maestro es la calificación que aparecerá en el expediente académico universitario del estudiante. Las siguientes páginas contienen imágenes de pantalla de CATEMA.

- 1. Use las imágenes de la pantalla y las instrucciones adjuntas para crear una cuenta en CATEMA y para ubicar y seleccionar su clase específica de la escuela secundaria fip.
- 2. Consejo: algunos navegadores de Internet (por ejemplo, Internet Explorer, Firefox Google Chrome) puede funcionar mejor que otros para CATEMA. Considere cambiar a un navegador diferente si tiene problemas para ver todas las opciones que se ven en las capturas de pantalla.

1. Vaya a www.CATEMA.com y seleccione **"Ventura** Community College District" de la lista de escuelas y distritos. Para evitar problemas, tenga cuidado de no seleccionar ninguna otra opción.

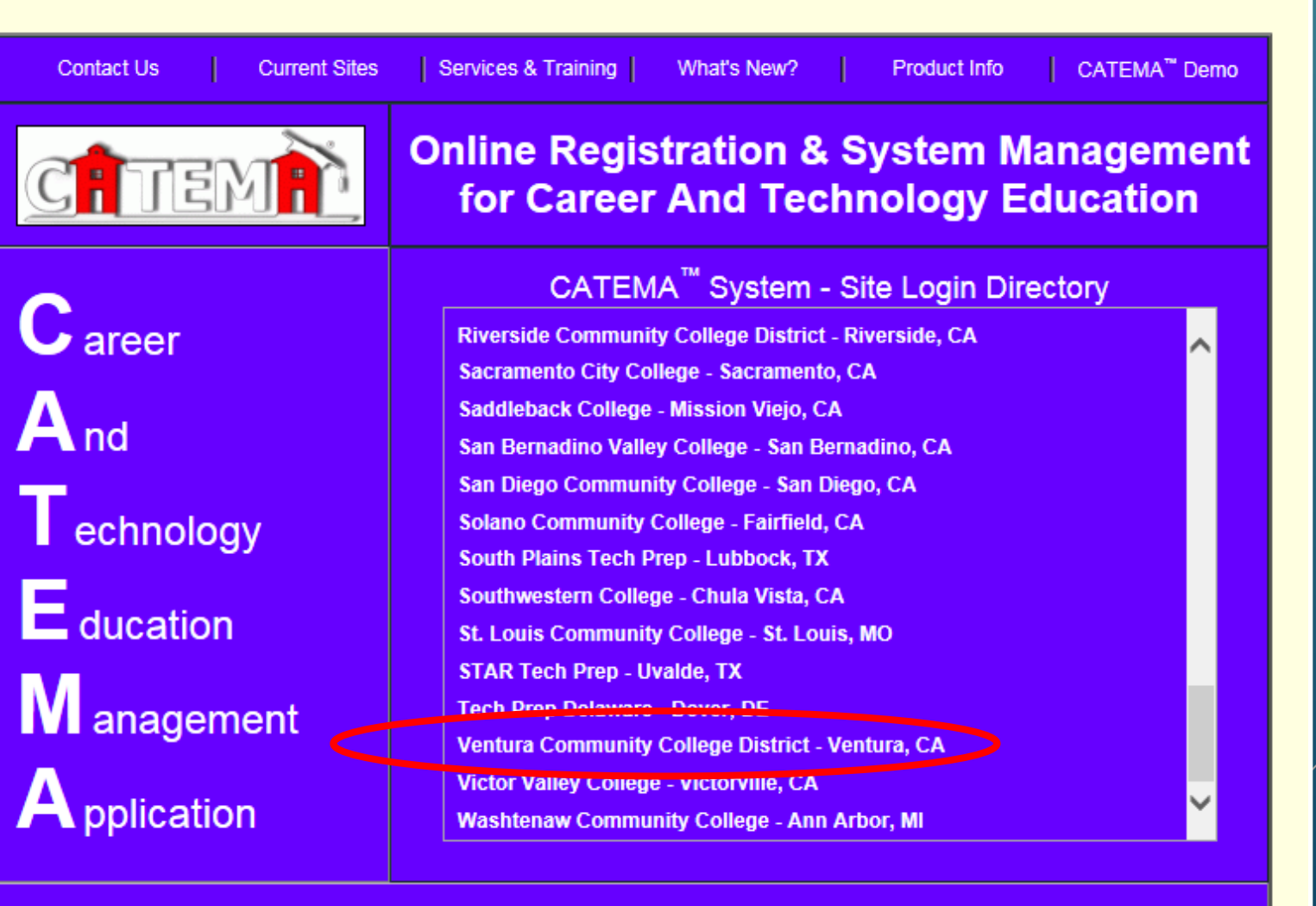

Current Participation: 638 students

2. Haga clic en "New Students" en la parte superior de la página, y luego haga clic en "Create Account" en el menú.

SI HA UTILIZADO CATEMA ANTES, haga clic en "Go To Student Login Assistant," y luego ingrese la información solicitada, haga clic en "Add new enrollment record" y vaya al Paso 5 de estas

Home

New Students

Create Account

instrucciones).

Consejo: ¡asegúrese de que su pantalla muestre esto! Ventura County Community College District

| (For Users with | Existing Account) |
|-----------------|-------------------|
| Username        |                   |
| Password        |                   |
| Login           | Forgot Password?  |

Visitors

Colleges

New Teachers

Returning STUDENTS!, if you already have a login account,

Go To Student Login Assistant

View Student Login Information

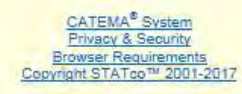

3. Ingrese TODA la información solicitada a continuación. Para "College ID" y "Program Preference," utilice la información adicional proporcionada a la derecha. Haga clic en "Siguiente" cuando haya terminado.

| First Name*                                                                                                    |                                                                                                  | *Required Data                                                                                                    |                                                                                                    |
|----------------------------------------------------------------------------------------------------|--------------------------------------------------------------------------------------------------|----------------------------------------------------------------------------------------------------|----------------------------------------------------------------------------------------------------|
| Last Name*<br>College ID*<br>Date of Birth*<br>Ethnicity*<br>Gender*<br>High School & Grad Yr*                     | Image: Month Image: Day   Year Year   *Select* Year                                              | i "College ID" es el número<br>ebería haber recibido en ur<br>espués de completar la solio<br>ollege. NO ENTRE UN 'CCCI<br>CIBIDO UNA IDENTIFICACIÓ<br>OMIENZA CON "900", CON<br>n thess@vcccd.edu | de 9 dígitos que<br>n correo electrónico<br>citud para Moorpark<br>ID' AQUÍ. SI NO HA<br>ÓN UNIVERSITARIA QUE<br>TACTE con Trevor Hess<br>aria y su año de graduación. |
| Program Preference*<br>Email Address*<br>Phone Number<br>Mail Addr (St., P.O. Box, and Apt.#)<br>City, State, Zip* | <pre> Area &lt;(7 digit#, no dash CA </pre>                                                      | Seleccione la Program<br>corresponda a la asign<br>escuela secundaria, us<br>continuación:<br><u>Your Class Subject</u><br>Biotechnology<br>Careers<br>Computer Science                            | Preference que<br>natura de su clase de la<br>cando la tabla a<br><u>Program Preference</u><br>Biotechnology<br>Career Exploration<br>Computer Science                 |
| For Usernar<br>Click Next to continue Y                                                                            | ne and Password explanation, click here<br>our Username and Password will be auto-assign<br>Next | Systems Engineering<br>Film/TV/Production<br>Game Design<br>Graphic Design<br>Medical Terminology<br>Photo/Image Editing<br>Web Design, Digital                                                    | Systems Engineering<br>Film, Television, Media Arts<br>Game Design<br>Graphics<br>Medical Terminology<br>Photography                                                   |

4. Asegúrese de que toda la información que se muestra sea correcta. Escriba o tome una foto de su nombre de usuario y contraseña asignados. Cuando termine, haga clic en "Yes".

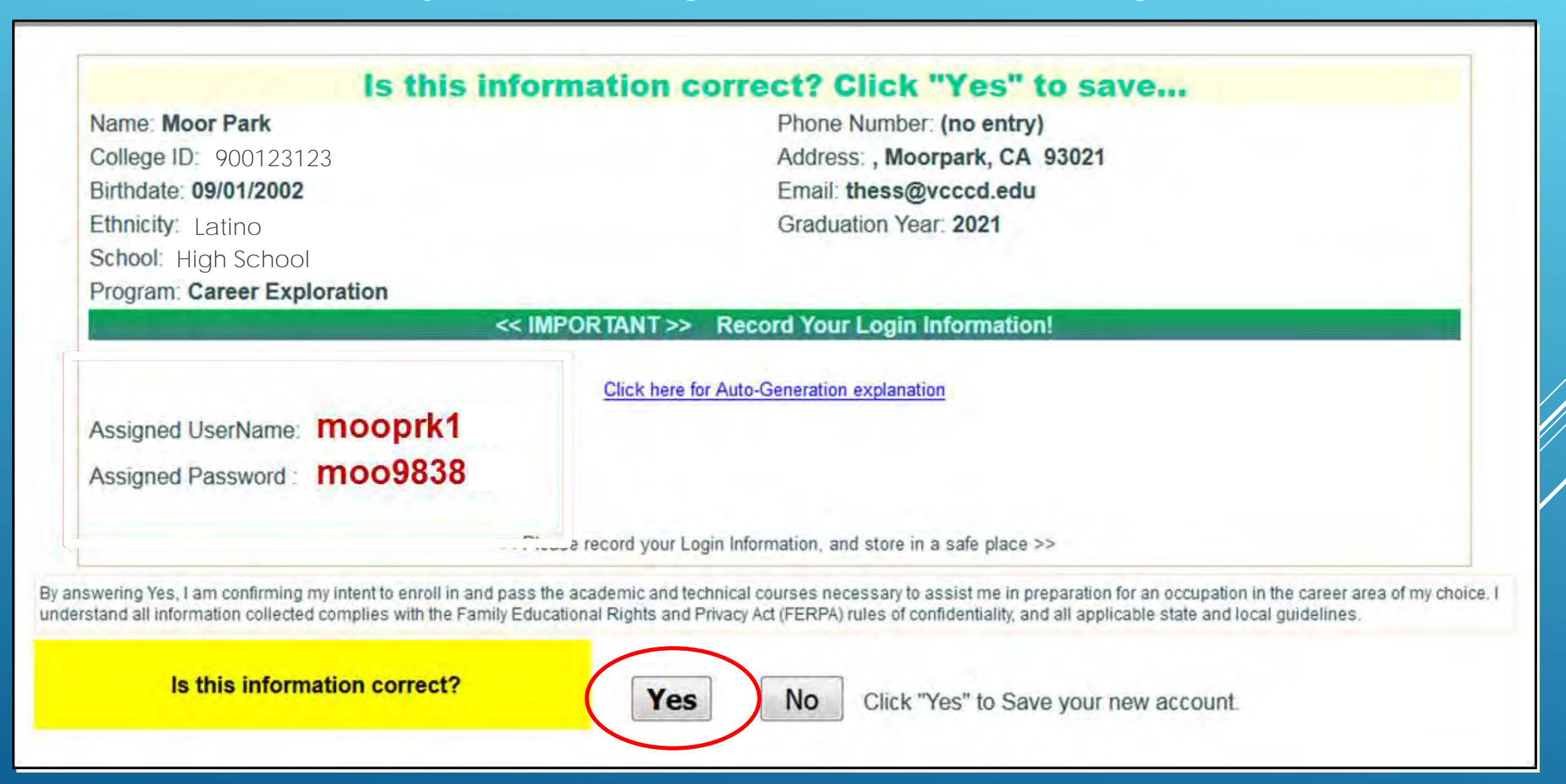

5. Asegúrate de que tu escuela secundaria sea correcta, y luego

- Seleccione el nombre de su profesor
- Seleccione el nombre de su curso (incluido el número del curso, el título de la clase y el semestre)
- Seleccione su período de clase.

Haga clic en "Submit" y la información de tu clase aparecerá debajo "My Classes For This School Year," y entonces estas terminado. Haga click "Log Out" en la esquina inferior derecha de la pantalla.

| Ident - Class Enrollment Applicat   | ion                             | veced C           |
|-------------------------------------|---------------------------------|-------------------|
| Enrollment Application<br>Moor Park |                                 | Student Task Menu |
|                                     | 2019-20 School Year             |                   |
|                                     |                                 | "Required Data    |
| High School*                        | Your High School                |                   |
| Teacher's Name*                     | Your Teacher                    |                   |
| Course Name*                        | Course #, Class Title, Semester |                   |
| H.S. Class Period*                  | Period                          |                   |
|                                     | [Clear All] [Submit]            |                   |

## My Classes For This School Year

| ID#         | High School                                                                                                    | School Class Name.(Teacher)    | Sem   | Period | Course ID   | Status             |         |
|-------------|----------------------------------------------------------------------------------------------------|--------------------------------|-------|--------|-------------|--------------------|---------|
| 14918       | Your High School                                                                                                    | Your High Class (Your Teacher) | Sem # | Period | # Course ID | Pending Acceptance |         |
| Des<br>En e | Después de hacer clic en "Enviar", su clase aparecerá aquí.<br>En este punto, ha terminado y puede cerrar la sesión. |                                |       |        |             |                    | Log Out |